## Hyvinkään kaupungin langattoman vierailijaverkon käyttö

Pikaohje 29.5.2012

## Näin aloitat vierailijaverkon käytön

- Kytke tietokoneesi WLAN/WiFi-valmius käyttöön (Monissa kannettavissa tietokoneissa on tätä varten erillinen kytkin tai näppäinyhdistelmä.)
- Aseta langattomat verkot käyttöön käyttöjärjestelmän ja/tai langatonta verkkoyhteyttä määrittävän laiteohjaimen asetuksista (jos eivät ole jo oletuksena käytössä)
- Valitse koneesi havaitsemien langattomien verkkojen luettelosta "hyvinkaa" ja sitten "Yhdistä"
  - o Jos käyttöjärjestelmä kysyy tämän verkon tyyppiä, valitse "Julkinen"
- Käynnistä selain (Internet Explorer, Firefox, Chrome tms.) ja yritä avata sillä jokin julkinen internetosoite (esim. <u>www.hyvinkaa.fi</u>, <u>www.google.fi</u>)
- Selaimeen pitäisi nyt avautua vierailijaverkon kirjautumissivu, johon tulee syöttää käyttäjätunnus (User Name) "vieras" ja salasana (Password) "Hyvinkaa2012"
  - Jos selain varoittaa epäluotettavasta varmenteesta ennen kirjautumissivun aukeamista, tulee varoituksesta huolimatta valita "Jatka tähän sivustoon". Verkko on varmennevaroituksesta huolimatta yhtä turvallinen kuin langattomat yleisölle tarkoitetut verkot yleensä.
- Nyt pitäisi Internet-yhteyden toimia normaalisti.
  - o Jos haluat käyttää VPN-etäyhteyksiä, avaa VPN-ohjelmasi ja kytkeydy ao. palveluun.

## Vierailijaverkon käytön lopetus

- Tallenna tiedostot ja sulje sovellukset, jotka käyttävät verkkoyhteyttä
- Katkaise mahdollinen VPN-yhteytesi
- Katkaise yhteys "hyvinkaa"-verkkoon
- Kytke pois käytöstä tietokoneesi WLAN/WiFi-toiminnot

Ohje on laadittu ja testattu Windows 7 -käyttöjärjestelmää käyttäen, mutta pätee vähintäänkin periaatetasolla myös muunlaisille järjestelmille. Esimerkiksi käyttäjätunnuksen ja salasanan syöttäminen on tarpeen myös älypuhelimia tai vastaavia käytettäessä.